# Identificar e Solucionar Problemas de Configuração de Interface de Camada 3 no Dispositivo Meraki MS e MX

# Contents

Introduction Prerequisites Requirements Componentes Utilizados Problema Solução

### Introduction

Este documento descreve como solucionar problemas de configuração de interface de Camada 3 em dispositivos Meraki MS e MX.

### Prerequisites

#### Requirements

A Cisco recomenda que você tenha conhecimento destes tópicos:

- Conhecimento básico das soluções Meraki
- Exposição da configuração no switch Meraki MS
- Exposição da configuração no Meraki MX Security Appliance

#### **Componentes Utilizados**

As informações neste documento são baseadas nestas versões de software e hardware:

- Switch de pilha Meraki MS e versão de software antes da versão para MS 15.8.
- Meraki MX Security Appliance e versão de software antes do lançamento para o MX 15.8.

The information in this document was created from the devices in a specific lab environment. All of the devices used in this document started with a cleared (default) configuration. Se a rede estiver ativa, certifique-se de que você entenda o impacto potencial de qualquer comando.

### Problema

Etapas para adicionar uma nova interface de camada 3 no switch de pilha Meraki:

- 1. Faça login no painel Meraki.
- 2. Navegue até Switch> Configure > Routing & DHCP conforme mostrado na imagem.
- 3. Na seção Interface, clique em Adicionar conforme mostrado na imagem.

| disdo Meraki | Q Search Dashboard     |                 |      |                                  |                   |                | ¶⊂ Announcements - | Help *       |                   |
|--------------|------------------------|-----------------|------|----------------------------------|-------------------|----------------|--------------------|--------------|-------------------|
| ORGANIZATION | Routing & DHCP         |                 |      |                                  |                   |                |                    |              |                   |
| -            | SWITCH OR SWITCH STACK | IP ADDRESS      |      |                                  |                   |                |                    |              |                   |
| NETWORK      | Select *               | Select *        |      |                                  |                   |                |                    |              |                   |
| •            | Interfaces             |                 |      |                                  |                   |                |                    |              |                   |
|              | Search                 | 2 Interfaces    |      |                                  |                   |                |                    |              | Add Edit *        |
| Network-wide | Switch                 |                 | VLAN | Name                             | Subnet            | IP             | DHCP Settings      | OSPF Routing | Multicast Routing |
| Switch       | MONITOR                | CONFIGURE       | 1011 | OSPF Uplink To VE1               | 10.247.168.136/30 | 10.247.168.138 | Off                | Enabled      | Disabled          |
| Organization | Switches               | Routing & DHCP  | 1012 | OSPF Uplink To VE2               | 10.247.168.140/30 | 10.247.168.142 | Off                | Enabled      | Disabled          |
|              | Switch ports           | OSPF routing    | 72   | Wireless                         | 10.151.192.0/24   | 10.151.192.1   | Relay              | Enabled      | Disabled          |
|              | Switch stacks          | ACL             | 102  | 3rd floor VOIP1                  | 10.151.193.0/24   | 10.151.193.1   | Relay              | Enabled      | Disabled          |
|              | DITOP SELTELS & AAP    | Port schedules  | 103  | 3rd_FL_VOIP6_SIU Department VOIP | 10.151.194.0/24   | 10.151.194.1   | Relay              | Enabled      | Disabled          |
|              |                        | Switch settings | 104  | 3rd_FL_Data6_SIU Department Data | 10.151.195.0/24   | 10.151.195.1   | Relay              | Enabled      | Disabled          |
|              |                        | Staged upgrades | 105  | 201 El Datat ald2nd El Datat     | 10 151 102 0/24   | 101511081      | Dolau              | Enabled      | Dirabled          |

Configuração de roteamento e DHCP do switch Meraki MS

Etapas para adicionar uma nova interface de camada 3 no dispositivo de segurança Meraki MX:

1. Faça login no painel Meraki.

2. Navegue até Security & SD-WAN > Configure > Addressing & VLANs conforme mostrado na imagem.

3. Na seção Roteamento, clique em Adicionar VLAN conforme mostrado na imagem.

| 'liste' Meraki                        | Q. Search Dashboard                                                                                                 |                                                                                                    |                                                                                                    |                |                       | ¶∃ Announcements ▼ | @ Help = |  |  |  |  |  |  |
|---------------------------------------|----------------------------------------------------------------------------------------------------|----------------------------------------------------------------------------------------------------|----------------------------------------------------------------------------------------------------|----------------|-----------------------|--------------------|----------|--|--|--|--|--|--|
| ORGANIZATION                          | This network is acting as the configuration template for <u>1 network</u> .                                         |                                                                                                    |                                                                                                    |                |                       |                    |          |  |  |  |  |  |  |
| ·                                     | Addressing & VLANs                                                                                                  |                                                                                                    |                                                                                                    |                |                       |                    |          |  |  |  |  |  |  |
| NETWORK                               | Deployment Settings                                                                                                 |                                                                                                    |                                                                                                    |                |                       |                    |          |  |  |  |  |  |  |
| · · · · · · · · · · · · · · · · · · · | Mode                                                                                                    | <ul> <li>Routed<br/>In this mode, the MX will act as a layer 3<br/>configured below. Client traffic to the Inti<br/>its source IP becomes the uplikit IP of the<br/>Configured DMCP on the DMCP settings p.</li> </ul>                | gateway between the subnets<br>ernet is translated (NATed) so that<br>e security appliance.            |                |                       |                    |          |  |  |  |  |  |  |
| Network-wide                          |                                                                                                    | Describer on VDN Concentrator                                                                                                    | 293a                                                                                                   |                |                       |                    |          |  |  |  |  |  |  |
| Cellular Gateway                      |                                                                                                    | This option can be used for two deploym                                                                                                    | ent models: in-line passthrough or<br>declorement, the security appliance                              |                |                       |                    |          |  |  |  |  |  |  |
| Security & SD-WAN                     | CONFIGURE                                                                                                    | oneroune acts as a layer 2 diplog, and does not not executing applicate cent raffic.<br>In a one-arm concentrator deployment, the security appliance acts as a                                                                        |                                                                                                    |                |                       |                    |          |  |  |  |  |  |  |
| Switch                                | Addressing & VLANs<br>Wireless settings                                                                             | termination point for Meraki Auto VPN tra<br>For more information on how to deploy a<br>mode, see <u>our documentation</u>                                                                                                    |                                                                                                    |                |                       |                    |          |  |  |  |  |  |  |
| Wireless<br>Organization              | DHCP<br>Firewall<br>Site-to-site VPN<br>Client VPN<br>Active Directory<br>SC-WAN &                                  | <ul> <li>MAC address — Default</li> <li>Clients are identified by their MAC addre<br/>devices and your security appliance are<br/>domain. Clients behind a layer? Torotting<br/>security appliance will not be identified.</li> </ul> | sses. You should use this if client<br>on the same subnet and broadcast<br>device downstream from this |                |                       |                    |          |  |  |  |  |  |  |
|                                       | traffic shaping<br>Threat protection<br>Content filtering<br>Access control<br>Splash page<br>Wireless concentrator | P address Clients are identified by their IP addresses. You should use this if there are non-Mercal layer 3 devices routing downstream clients.                                                                                       |                                                                                                    |                |                       |                    |          |  |  |  |  |  |  |
|                                       | Routing                                                                                                    |                                                                                                    |                                                                                                    |                |                       |                    |          |  |  |  |  |  |  |
|                                       | CAN betting                                                                                                    | VLANS Single LAN                                                                                                    |                                                                                                    |                |                       |                    |          |  |  |  |  |  |  |
|                                       | Subnets                                                                                                    | 🐲 🔹 Search by VLAN name, MX IP                                                                                                    |                                                                                                    |                |                       |                    |          |  |  |  |  |  |  |
|                                       |                                                                                                    | D ID A VLAN name                                                                                                    | Subnet                                                                                                 | MOK IP         | Group policy VPN mode |                    |          |  |  |  |  |  |  |
|                                       |                                                                                                    | 1 LAN                                                                                                    | /29 from 10.0.0.0/8                                                                                    | Auto-generated | None Enabled          |                    |          |  |  |  |  |  |  |
|                                       | l                                                                                                    | 2 NO DHCP                                                                                                    | /29 from 10.0.0.0/8                                                                                    | Auto-generated | None Enabled          |                    |          |  |  |  |  |  |  |

Configuração de roteamento do dispositivo de segurança Meraki MX

Ao configurar a nova interface de camada 3 no switch de pilha Meraki MS425 e no dispositivo de segurança Meraki MX, consulte os sintomas observados.

1. O switch de pilha Meraki e o MX Security Appliance estão no estado Inalcançável no painel da Meraki, o switch Meraki MS e o dispositivo MX Security Appliance perderam a conectividade com

o painel da Meraki.

2. O switch de pilha Meraki e o dispositivo de segurança Meraki MX interrompem o tráfego.

3. A alteração na interface L3 acionaria o switch de pilha Meraki e o dispositivo de segurança Meraki MX na VLAN incorreta para rotas.

# Solução

Switch de pilha Meraki MS:

1. Adicione uma nova interface de Camada 3 no switch da pilha Meraki e reinicialize o switch da pilha. Isso atualiza as informações corretas de rota de VLAN e a pilha Meraki começa a encaminhar o tráfego. (Correção temporária)

2. Atualize o software do switch de pilha Meraki para o MS 15.8 ou versão posterior.

Dispositivo de segurança Meraki MX:

1. Adicione uma nova interface de Camada 3 no MX Security Appliance e reinicie o MX Security Appliance. Isso atualiza as informações corretas de rota de VLAN e o Meraki Security Appliance inicia o encaminhamento do tráfego. (Correção temporária)

2. Atualize o software Meraki MX Security Appliance para a versão MX 15.8 ou posterior.